# Manual de usuario Proveedores

10 Steps <u>View most recent version on Tango.us</u>

Created by developer realvsoftware

Creation Date

August 24, 2023

Last Updated August 24, 2023

Created with Tango

Ingrese a https://cadi.com.co/cadi/providers/users/login\_ces\_public

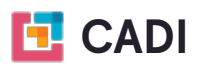

4 Steps 🔼

#### STEP 2

### Click en Solicitar usuario

| Password          |                     |
|-------------------|---------------------|
|                   |                     |
|                   |                     |
| Iniciar s         | sesión              |
|                   |                     |
| Solicitar usuario | Recuperar contraseñ |
|                   |                     |
|                   |                     |
|                   |                     |
|                   |                     |
|                   |                     |

Created with Tango

1 Step

# <u>Rellenar los datos para solicitar un usuario en el portal</u>

| SOLICITUD DE CREAC<br>CLIENTE / PROVEED |                                |
|-----------------------------------------|--------------------------------|
|                                         |                                |
| Nombre o Razón social                   | NIT (sin dígito de verificació |
| UMBRELLA CORP                           | NIT sin dígito de verificación |
| Tipo de usuario                         | Tipo de persona                |
| SELECCIONE EL TIPO DE USUARIO           | SELECCIONE EL TIPO             |
| Dirección                               | Correo                         |
| DIRECCIÓN                               | EMAIL                          |
|                                         |                                |

#### STEP 4

### **Click on Enviar**

| ENVIAR |
|--------|
|        |

Created with Tango

Listo, su usuario ha sido solicitado y debe ser aprobado por el dpto de compras antes de poder ingresar al portal

| Usuario solicitado correctionado e uso e uso | 2damente         |
|----------------------------------------------------------------------------------------------------|------------------|
|                                                                                                    | Provederes       |
|                                                                                                    | T Tovedores      |
|                                                                                                    | Correo           |
|                                                                                                    | Correo o NIT     |
|                                                                                                    | Contraseña       |
|                                                                                                    | Password         |
|                                                                                                    |                  |
|                                                                                                    | Iniciar sesión   |
|                                                                                                    | Policitar raunda |
|                                                                                                    |                  |
|                                                                                                    |                  |
|                                                                                                    |                  |

# # Ingreso al portal

2 Steps

Created with Tango

Puede ingresar al portal ingresando el número de nit o correo y la contraseña ha de ser el nit sin digito de verificación

| Provedores     |  |
|----------------|--|
| Correo         |  |
| Correo o NIT   |  |
| Contraseña     |  |
| Password       |  |
|                |  |
| Iniciar sesión |  |

#### STEP 7

### Clic en Iniciar sesión

| mail@ucorp.com    |                      |   |
|-------------------|----------------------|---|
| Contraseña        |                      |   |
|                   |                      |   |
| Iniciar           | sesión               | ) |
| Solicitar usuario | Recuperar contraseña |   |
|                   |                      |   |
|                   |                      |   |
|                   |                      |   |

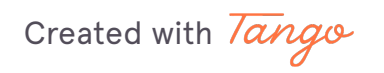

# # Realizar una solicitud

#### **STEP 8**

# **Clic Nueva Solicitud**

| Nueva Solicitud |   |              |   |        |   |        |          |
|-----------------|---|--------------|---|--------|---|--------|----------|
|                 | Ŧ | Departamento | T | Ciudad | Ŧ | Estado | <b>G</b> |
|                 |   | Q            |   | Q      |   | Q      |          |

Created with Tango

# Rellenar los datos, incluidos los soportes necesarios para la misma

| Nueva solicitud de proveedor   Tope soietua   Creadin   Citadin   Citadin   Citadin   Conso   Sotos del Solicitante   Jonn   Sotos R   Tope decomento   Sotos R   Tope decomento   Sotos R   Cargo   Cargo   Cargo   Conso   Detas de la empresa   Numero de accumento   Entrelia cop   Sotos Cargo   Dección   Departamento   Sottos Actionada Social   Numero de Azón Social   Sottos Actionada Social   Sottos Actionada Social   Sottos Act                                                                                                    |                                            |                        |  |  |  |  |
|----------------------------------------------------------------------------------------------------|--------------------------------------------|------------------------|--|--|--|--|
| Tipo de solicitud     Seleccione una empresa       Creación     C1. Tequendana S.A.S.       Datos del Solicitante     Apellidos       John     Snow R       Tipo de documento     Interes of documento       Cargo     Interes of documento       Cargo     Interes of Social       Nombres o Racin Social     No. Documento       Interestina corp     Sofreso       Diección     Departamento       Interestina corp     Sofreso       Circo electiónico     Interestina       Cuidod     Interestina       Correo electiónico     Correo docte le legrafa la orden de compra                                                                                                    | Nueva solicitud de proveedor               |                        |  |  |  |  |
| Creackin C1. Tequendama SA.8.     Catos del Solicitante   John   John     Snow R     Tpo de documento                                                                                                    | Tipo de solicitud                          | Seleccione una empresa |  |  |  |  |
| Datas del Solicitante   nomes   John   John   Top de documento                                                                                                    | Creación                                   | C.I. Tequendama S.A.S. |  |  |  |  |
| Apeilios       John     Snow R       Tipo de documento     Nimero de documento       Cargo     Internitoria (Construction)       Datos de la empresa     Sofasion       Nomero Razón Social     No. Documento       Intrelia corp     Sofasion       Dirección     Departamento       Isra 4 # 25 - 65     Magtatena       Ciudad     Correo electrónico       Correo conde le leggará la corden de compra                                                                                                    | Datos del Solicitante                      |                        |  |  |  |  |
| John Snow R   Tipo de documento Nimero de documento   Cargo                                                                                                    | Nombres                                    | Apellidos              |  |  |  |  |
| Type de documento       Cargo       Cargo       Datos de la empresa       Numero e Razón Social     No. Documento       unterella corp     5/7890       Dirección     Departamento       Kra 4 # 25 - 65     Magdatena       Cudad     Correo electrónico       Correo detectrónico     Correo donde je leggrafa la orden de compra                                                                                                    | John                                       | Snow R                 |  |  |  |  |
| Cargo       Datos de la empresa       Datos de la empresa       untrella corp       Dirección       Kra 4 # 25 - 65       Cudad       SANTA MARA       Correo electrónico       Correo dedar le leggrá la corden de compra                                                                                                    | Tipo de documento                          | Número de documento    |  |  |  |  |
| Cargo Cargo |                                            |                        |  |  |  |  |
| Datos de la empresa       Nentre o Razón Social     No. Documento       untrelia corp     5/7890       Dirección     Departamento       kra 4 # 25 - 85     Magdatena       Cuidad     SANTA MARIA       Correo electrónico     Correo de compra                                                                                                    | Cargo                                      |                        |  |  |  |  |
| Nomero e Razon social     No. Documento       umbrella corp     567890       Dirección     Departamento       kra 4 # 25 - 85     Magdalena   Ciudad  Correo electrónico  Correo decorrera                                                                                                    | Datos de la empresa                        |                        |  |  |  |  |
| untorelia cop     5x/80       Dirección     Departamento       kra 4 # 25 - 85     Magtalena       Ciudad     Savita MARIA         Correo electrónico       Correo donde le llegará la orden de compra                                                                                                    | Nombre o Razon Social                      | No. Documento          |  |  |  |  |
| Directión     Departamento       kra 4 # 25 - 85     Magdatena       Ciudad     SANTA MARIA       Correo electrónico     Correo donde le llegará la corden de compra                                                                                                    | umoreira corp                              | 367830                 |  |  |  |  |
| kra 4 # 25 - 65 Magdalena Ciudad SANTA MARIA Correo electrónico Correo donde le llegará la orden de compra                                                                                                    | Dirección                                  | Departamento           |  |  |  |  |
| Ciudad<br>SANTA MARIA<br>Correo electrónico<br>Correo donde le llegará la orden de compra                                                                                                    | kra 4 # 25 - 85                            | Magdalena              |  |  |  |  |
| SANTA MARIA Corres electrónico Corres oficial la orden de compra                                                                                                    | Ciudad                                     |                        |  |  |  |  |
| Correo electrónico Correo dende le llegará la orden de compra                                                                                                    | SANTA MARIA                                |                        |  |  |  |  |
| Correo donde le llegará la orden de compra                                                                                                    | Correo electrónico                         |                        |  |  |  |  |
|                                                                                                    | Correo donde le llegará la orden de compra |                        |  |  |  |  |

#### STEP 10

#### **Clic Crear**

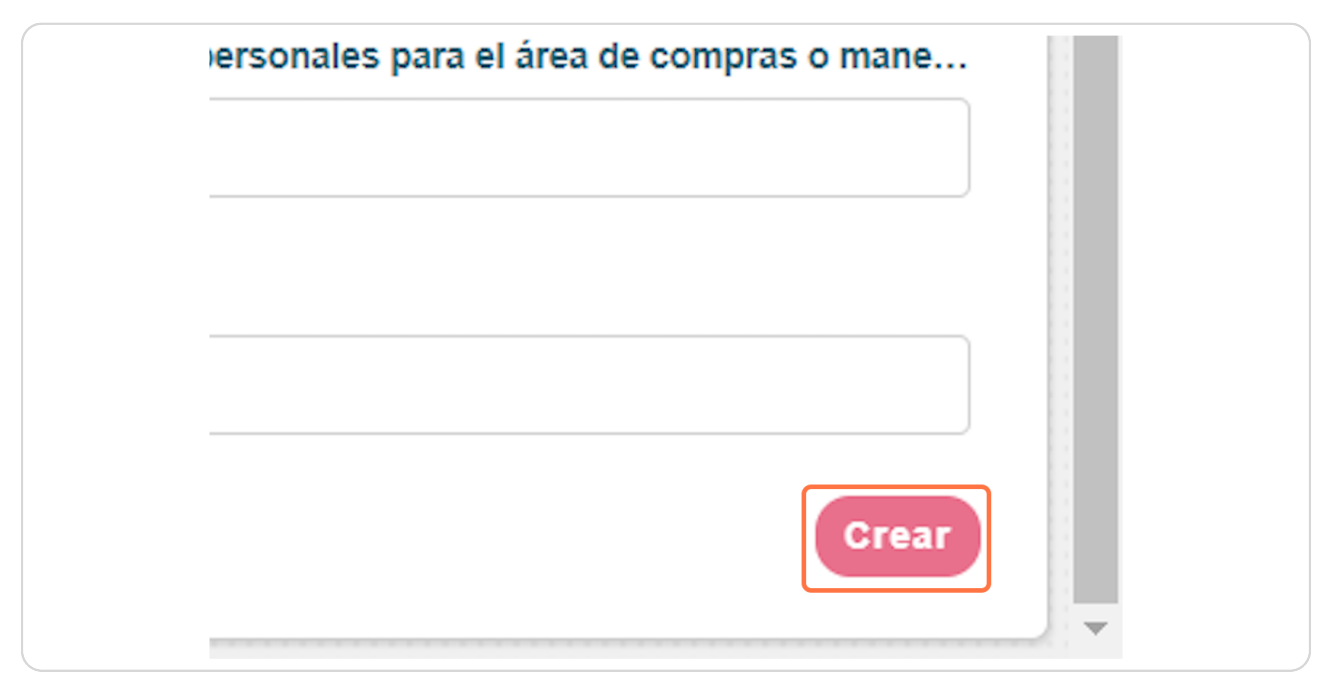

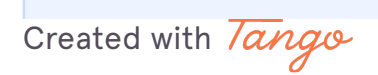

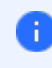

Listo, su solicitud ha sido enviada y una vez sea revisada le será enviado un correo de aprobación o rechazo

Created with Tango

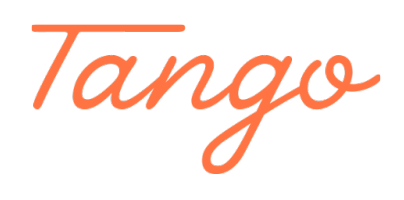

Never miss a step again. Visit <u>Tango.us</u>

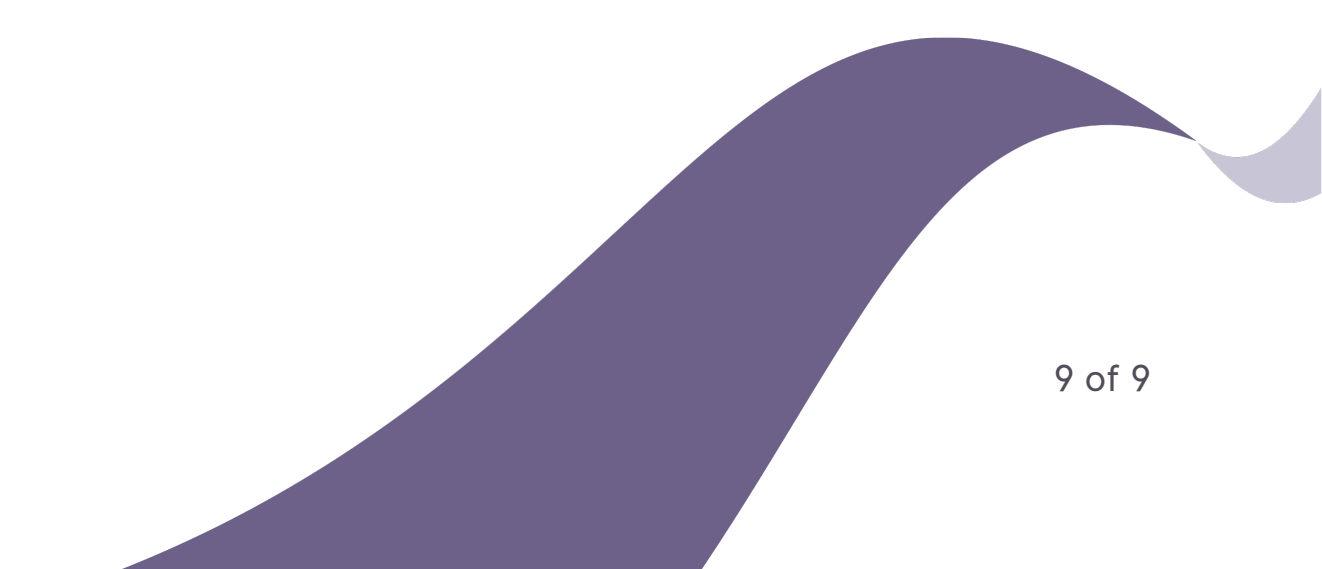